## 重点群体从事个体经营减免税优惠

一、增值税

**1**.登录电子税务局,点击左侧常用功能菜单【我要申报】,系统自动进行扫描检测,强制检测通过后点击"下一步",如图:

| ☆ 常用功能              | 用户中心 | 办税中心    | 查询中心 | 互动中心 | 公众服务 | 个性服务 |
|---------------------|------|---------|------|------|------|------|
| ■ 全功能搜索             |      |         | Suur |      |      |      |
| • 2022年度企业所得税年度纳税申报 |      | ¥a,     | -    |      |      |      |
| ■ 増値税发票综合服务平台       | 账户中  | 心 纳税人信息 | 电子资料 | 用户管理 |      |      |
| ■ 税务数字账户            |      |         |      |      |      |      |
| ■ 我要申报              |      |         |      |      |      |      |
| 豪 套餐业务              |      |         |      |      |      |      |
| ■ 新力纳税人套餐服务         | <    |         |      |      |      |      |
|                     |      |         |      |      |      |      |
| 🖳 重要信息 ▼            |      |         |      |      |      |      |

| 控设备被锁定。           |           |      |                        |    |          |
|-------------------|-----------|------|------------------------|----|----------|
| 您需要扫描的项目:         |           |      |                        |    | 重新扫描     |
| 检测内容              | 检测类型      | 检测结果 | 概要信息                   | 操作 |          |
| 纳税人是否有有效的税(费)种认定  | 强制检测      | 通过   | 纳税人存在有效的税(费)种认定        |    | 0        |
| 纳税人状态判断           | 强制检测      | 通过   | 纳税人状态允许办理此业务           |    | 0        |
| 纳税人是否有财务会计制度备案    | 非强制检测     | 通过   | 纳税人具备有效的财务会计制度备案或无须备案  |    | 0        |
| 纳税人是否存在有效的三方协议    | 非强制检测     | 通过   | 纳税人具备有效的三方协议           |    | <b>S</b> |
| 本期是否存在主税种需要申报     | 强制检测      | 通过   | 本期存在主税种需要申报            |    | 0        |
| 纳税人税收违法行为初步判定     | 非强制检测     | 通过   | 纳税人符合首违不罚相关政策规定,且为试点地区 |    | <b></b>  |
| 休税人見不存在主も結め冷観主由掲載 | 计记录集制体会新闻 | (通)计 | 不存在主力结构涂明主由招求涂明主招送资料信息 |    |          |

2.在页面的正上方可以显示本期需要申报的税种,选择增值税-增值税减免税申报明细表,选择企业重点群体人员采集,点击添加,填写人员信息必填项后提交。

| 1<br>  |             | 3<br>企业所得税 | 4<br>提交申报 | 5<br>扣款信息 | 6<br>打印 | 7 ><br><sub>结束</sub> |
|--------|-------------|------------|-----------|-----------|---------|----------------------|
| 填表总览 〈 | 增值税减免税申报明细表 | 附列资料       | 小规模纳税人主表  | 附加税费情况表   |         | > 打开全部表单             |
| 轻松填    | 初始化         | 企业重点群体人员采集 | 企业退役士兵采集  |           |         |                      |

增值税减免税申报明细表

| 提交 | 下载模板   | 入企业重点群体人员   | 企业重点群   | 体人员采集                                                                           |                 |                                       |
|----|--------|-------------|---------|---------------------------------------------------------------------------------|-----------------|---------------------------------------|
|    |        |             | 纳税人     | 基本信息                                                                            |                 |                                       |
|    | 纳税人识别号 |             |         | 纳税人名称                                                                           |                 | · · · · · · · · · · · · · · · · · · · |
|    | 工作年度   |             | 2023    |                                                                                 |                 |                                       |
|    |        |             |         |                                                                                 |                 |                                       |
| 全选 | *招用人姓名 | *身份证件类型     | *身份证件号码 | *证件编号                                                                           | ★类型(1)(2)(3)(4) | (月)                                   |
|    |        | 组织机构代码证 🗸 🗸 |         |                                                                                 | 在人力资源社会保障部门公共就出 | 服 >                                   |
|    |        |             | + 添加    | ()<br>()<br>()<br>()<br>()<br>()<br>()<br>()<br>()<br>()<br>()<br>()<br>()<br>( |                 |                                       |

## 3.选择增值税-增值税减免税申报明细表,点击下方添加。

| 则方版表              | 增值税             | 企业所得税     | 提交申报              | ŧ               | 扣款信息    | 打       | ÉD           | 结束            |                |
|-------------------|-----------------|-----------|-------------------|-----------------|---------|---------|--------------|---------------|----------------|
| 填表总览 < 📲          | 直税减免税申报明细表      | 附列资料      | 小规模               | <b>纳税人主表</b>    | 附加税制    | 费情况表    |              | > (1          | 开全部表单          |
| 轻松填               | 初始化 企           | 业重点群体人员采集 | 企业退役士兵            | <del>〔采</del> 集 |         |         |              |               |                |
|                   |                 | 增         | 值税减免              | 税申报明            | 细表      |         |              |               |                |
| 細胞を辺刻量・           |                 | 30.51     | 55周時期・201         | 23-07-01至202    | 3-09-30 |         |              | <b>仝</b> 麵首応。 | 元(初充角公)        |
| 14時人を称(小音)・       |                 | 12520     | JY178643943 - 20. | 23-07-01±202    | 3-05-30 |         |              |               | 8 • 2023-09-04 |
| 2000/0000 (22年) · |                 | 3         | _                 | 减税项目            |         |         |              | -9642.037     | .].2023-05-01  |
|                   |                 |           | 120.6             | 期初余额            | 本期发生额   | 本期应低减税额 | 本期实际抵减税<br>额 | 期末余额          | 操作             |
|                   | は 税 性 馬 代 起 乃 々 | Rtz.      | 6 C C             |                 | 2       | 3=1+2   | 4≤3          | 5=3-4         |                |
|                   | 减税性质代码及名        | ſr        | 恒次                | 1               | 2       | 0-1-1   |              |               |                |
|                   | 减税性质代码及名:<br>合计 | 你         |                   | 1<br>0          | 0       | 0       | 0            | 0             |                |

**4**.减免性质代码及名称中可以直接搜索具体文号,选择 **2023** 年第 **15** 号第一条,填写相关扣减税额,保存后下一步。

| 财务报表                        | 増値税                   | 企业所得税        | 提交申报            | 扣款信息          | 打印          | 结束                 |     |
|-----------------------------|-----------------------|--------------|-----------------|---------------|-------------|--------------------|-----|
| 填表总览 <                      | 曾值税减免税申报明细表           | 附列资料         | 小规模纳税人主表        | 附加税费情况表       |             | > 打开全部表单           |     |
| 6Z±0.i亩                     | 27766/1/              |              | 人心胆得士氏学生        |               |             |                    |     |
| 和自动相                        | 10Xm140 1E1           | U ERHAKUKE   | TEXTING THAT    |               |             | ç                  | 3 🕈 |
|                             |                       |              |                 |               |             | _                  |     |
| 4                           | <b>v规模纳税人减免税明细填</b> 排 |              |                 |               |             | * ×                |     |
| 纳税人识别号:9                    | 项目类型                  |              |                 | 减税项目          |             | :元(列至角分)           | )   |
| 纳税人名称 (公重                   | 减税性质代码及名              | 3称           |                 |               |             | 15 - 期:2023-09-0   | 4   |
| 购置增值税税控系统专用                 | 没备抵减增值税  《财政部 国       | 家税务总局关于増值税税  | 控系统专用设备和技术维护费   | 出版减增值税税额有关政策的 | 通知》财税〔2012  | ) 15号              |     |
| 脱贫人口从事个体经营扣                 | 1减增值税 《财政部 税务总局       | 人力资源社会保障部 农」 | 业农村部关于进一步支持重点群  | 体创业就业有关税收政策的  | 公告》财政部 税务总  | 局 人力资源社会保障部 农业农村部  | 公告  |
| 2023年第15号第一条                |                       |              |                 |               |             |                    |     |
| 企业招用脱贫人口就业扣<br>2023年第15号第二条 | 1減増値税  《财政部 税务总局      | 人力资源社会保障部 农」 | 业农村部关于进一步支持重点帮  | 体创业就业有关税收政策的  | 公告》财政部 税务总  | 局 人力资源社会保障部 农业农村部  | 公告  |
| 企业招用登记失业半年以                 | し上人员扣减増値税(财政部         | 税务总局 人力资源社会保 | 調算部 农业农村部关于进一步支 | 持重点群体创业就业有关税  | 收政策的公告》 财政; | 鄂 税务总局 人力资源社会保障部 农 | 业农村 |
| 部公告2023年第15号第               | 二条                    |              |                 |               |             |                    |     |
|                             |                       |              |                 |               |             |                    |     |
|                             |                       |              | 取消              | ∠ 保存          |             |                    |     |
|                             |                       |              |                 |               |             |                    | _   |

二、附加税

点击附加税费情况表,在减免性质代码下选择对应的项目,在减免税(费)额内填入需 要减免的金额,即可正常享受。

| 填表总览 <                  | 増值税减免税申报 | 明细表           | 附列资料         | ¥ ()     | √規模/内税人                                                        | 主表                                                                   | 附加税费                                                                                                    | 調用表                                                                                               |                                                                                                    | > (                                                            | 打开全部表单                                                                               |                                                      |
|-------------------------|----------|---------------|--------------|----------|----------------------------------------------------------------|----------------------------------------------------------------------|----------------------------------------------------------------------------------------------------|---------------------------------------------------------------------------------------------------|----------------------------------------------------------------------------------------------------|----------------------------------------------------------------|--------------------------------------------------------------------------------------|------------------------------------------------------|
| 轻松填                     | 初始化      | 重新计           | 算附加税         | 企业重点     | 清洗择                                                            |                                                                      |                                                                                                    |                                                                                                   |                                                                                                    |                                                                |                                                                                      |                                                      |
|                         | t        | 增值税及附         | 加税           | 费申报表 (   | 0007011<br>0007011<br>0007013<br>0007013<br>0007013<br>0007013 | 303   S)<br>304   S)<br>510   S)<br>511   S)<br>512   S)<br>513   S) | KA031901031   退<br>KA031901032   企<br>KA031901040   期<br>KA031901023   甍<br>KA031901024   企<br>KA031901024   企 | 設士兵。<br>小田田道<br>(11)<br>(11)<br>(11)<br>(11)<br>(11)<br>(11)<br>(11)<br>(11                       | 《事个体经营扣减城市维持<br>2位士兵扣减城市维持建<br>《事个体经营扣减城市维持<br>年以上人员,零就业家。<br>《 在人口就业扣减城市维持<br>1000000000000000000000000000000000000 | P建设税优惠 <br>2税优惠 《财<br>P建设税 《财<br>E、享受城市低<br>P建设税 《财<br>F就业家庭、享 | 《财政部 税务总局 退<br>政部 税务总局 退役军<br>政部 税务总局 人力资<br>保登记失业人员,毕还<br>政部 税务总局 人力资<br>受城市低保登记失业人 | 没军人事务<br>人事务部关<br>源社会保障<br>业年度内高档<br>源社会保障<br>人员,毕业4 |
| 纳税人识别号:<br>纳税人名称 ( 公章 ) | :        |               |              | 税款所属时期   | 0007129<br>0007129<br>0007129                                  | 999   S)<br>999   S)<br>999   S)                                     | KA031900409 受<br>KA031900598 死<br>KA031900599 文                                                                | 8交地区(M<br>)国家石油<br>(化单位)                                                                          | B进就业企业限额减免城市<br>B储备基地第一期项目建立<br>制为企业时的城市维护委                                                                          | 6维护建设税 <br>2.过程中涉及的<br>建设税优惠 其                                 | 其他<br>城市维护建设税 / 予!<br>他                                                              | 以免征 其作                                               |
|                         | 计税 (皇    | 贵)依据          | 税(费)<br>率(征收 | 本期应纳税(费) | 0007129                                                        | 999   S)<br>999   S)                                                 | KA031900602 被<br>KA031900603 仮                                                                                 | 開新<br>御<br>御<br>御<br>御<br>御<br>御<br>御<br>御<br>御<br>御<br>御<br>御<br>御<br>御<br>御<br>御<br>御<br>御<br>御 | ÷机构财产用来清偿债务。<br>≥业限额减免城市维护建设                                                                                         | も征城市维护建<br>2税 其他                                               | 设税   其他                                                                              |                                                      |
| 税(费)种                   | 增值税税额    | 増値税限額减免金<br>额 | 率)<br>(%)    | フロション    | 0007129                                                        | 999   23<br>999   23                                                 | KAU31900608 員<br>KAU31900609 金                                                                                 | 1五父初月<br>1祖资产管                                                                                    | TEC和USULWINTERPO<br>理公司收购、承接、处理                                                                                      | 重攻祝  具他<br>至不良资产免征                                             | 城市维护建设税 其作                                                                           | <u>b</u>                                             |
|                         | 1        | 2             | 3            | 4        | 0007129                                                        | 999   S)<br>999   S)                                                 | KA031900610 上<br>KA0319999999 其                                                                                | :海明货3<br>[他   其他                                                                                  | 8易所会员和客户通过上述<br>8                                                                                                    | 國明货交易所销                                                        | 售标准黄金,发生实物                                                                           | 交割并已出                                                |
| 城市维护建设税                 | 0.00     | 0.00          | 7%           | 0.00     | 请选择                                                            | ~                                                                    | 0.00                                                                                                    | 50%                                                                                               | 0.00                                                                                                    | 0.00                                                           | 0.00                                                                                 |                                                      |
| 教育费附加                   | 0.00     | 0.00          | 3%           | 0.00     | 请选择                                                            | ~                                                                    | 0.00                                                                                                    | 50%                                                                                               | 0.00                                                                                                    | 0.00                                                           | 0.00                                                                                 |                                                      |
| 地方教育附加                  | 0.00     | 0.00          | 2%           | 0.00     | 请选择                                                            | ~                                                                    | 0.00                                                                                                    | 50%                                                                                               | 0.00                                                                                                    | 0.00                                                           | 0.00                                                                                 |                                                      |
| 合计                      | 0.00     | 0.00          |              | 0.00     |                                                                |                                                                      | 0.00                                                                                                    |                                                                                                   | 0.00                                                                                                    | 0.00                                                           | 0.00                                                                                 |                                                      |

## 三、个人所得税

点击个税,选择相对应的减免性质,录入减免税额,即可正常享受优惠。

| 3         | 附始           |                             | 个税      | i       | 口款信息       |                 | 结束                  |                       | 0005011709   个人转让5年以上唯一住房兔证个人所得税  <br>0005011710   居民换购住房个人所得税退税   《财政部税                                                                                                    |
|-----------|--------------|-----------------------------|---------|---------|------------|-----------------|---------------------|-----------------------|----------------------------------------------------------------------------------------------------|
| ŧ         | 则始化          | 企业                          | 里点群体人员另 | R# 1    | 241退役士兵    | 采集              | 1                   |                       | 0055011801 短葉家属从準介は经営金近个人所得限((財),<br>0055011801 短年年初以準介は经営金近个人所得限(低財),<br>0055011805 1退役士兵以準介は登雪波令人所得限(低財,<br>0055011201 発気、現象、烈国威征个人所得限(低中华人,<br>0055013613 1 第武人口从準介体经営扣総个人所得限(低助,<br>0055013614 登记失业年年以上人员,零数址参定,享受场所指,              |
| 纳税人识纳税人名  | 别号:<br>称(公章) | :                           |         |         |            | <b>元</b><br>税款所 | E期定额日<br>(個时期:2023- | 自行申报系<br>-04-01至2023- | 2005039901   海南自殺港京都和築払ノオヘ人所得形成庫  <br>005039902   繊帯電販売信合性区商通和築払ノオヘ人所得形成庫  <br>0050339903   繊帯電販売信合に区周通用行へ人所得形成庫  <br>0050339904   「州南没加美信合作区周」が開発力域   (財政第二<br>005039905   小南国没加美信令人所得形成庫   (財政第二<br>0055039951   和海谷北部人事四业所得着免征检介人所得院 |
| 征收项目      | 征收品目         | 征收子目                        | 应税项     | 计税依据    | 核定计税依<br>据 | 税率              | 本期应纳税额              | 核定应纳税额                | 00051209051 決計規制が地方2017人所得税   (別成為 4<br>00051299081 符合条件的房屋贈与免征个人所得税   (別政<br>00051399011 税收协会取其他条券法需要成免其他合美所得个人所<br>B)税額                                                                                                    |
| 个人所得<br>税 | 经营所得         | 个体工商<br>户定期定<br>额征收<br>1.4% | 3000.00 | 3000.00 | 3000.00    | 0.0140          | 42.00               | 0                     | 0005129999 其他 其他   0 0005129999 42.00 0.00 0.00 0.00                                                                                                    |
|           |              |                             |         |         |            |                 |                     |                       |                                                                                                    |